## Настройка контроллера Z-5R (мод. Web)

## Первичная настройка

- 1. Перемычку ставим в CONFIG, подключаем сетевым проводом к компьютеру, включаем.
- После этого web интерфейс контроллера будет доступен по адресу 1.1.1.1 (для версии до 1.0.146 включительно) или 192.168.10.1 (с версии от 1.0.147). Для подключения к контроллеру нужно в сетевку прописать доп IP из соответствующей подсети.
- 3. В web интерфейсе настраиваем нужный нам IP-адрес.

1/3

4. Выключаем, ставим перемычку в NORMAL, подключаем в сеть.

| ProGate X           | (W) Z5R-WEB 51878                                 | × +                   |        |                    |         | ~  | - 0     | ×     |
|---------------------|---------------------------------------------------|-----------------------|--------|--------------------|---------|----|---------|-------|
| ← → С ▲ Не защищено | 192.168.1.182                                     |                       | මෝ එ ෝ | * 🖉 🛛              | <>> 🔺 2 | Ł∎ | 酸 Обнов | ить : |
|                     |                                                   | Z5-R WEB<br>SN: 51878 |        | English<br>Русский |         |    |         |       |
| <b>→</b>            |                                                   | Статус                |        |                    |         |    |         |       |
| -                   | Ha                                                | стройки подключе      | ения   |                    |         |    |         |       |
|                     | ● Ethernet ○Wi-Fi ○3G ○4G                         |                       |        |                    |         |    |         |       |
| IP                  | Использовать DHCP:                                |                       |        |                    |         |    |         |       |
|                     | Фиксированный IP: 192.168.1.182                   |                       |        |                    |         |    |         |       |
|                     | Сетевая Маска: (255.255.0)<br>Шлюз: (192.168.1.1) |                       |        |                    |         |    |         |       |
|                     | DNS сервер: 192.168.1.1                           |                       |        |                    |         |    |         |       |
|                     | Сохранить                                         |                       |        |                    |         |    |         |       |
| <b>→</b>            | <ul> <li>Режим работы</li> </ul>                  |                       |        |                    |         |    |         |       |
| •                   | ► Настройки контроллера                           |                       |        |                    |         |    |         |       |
| •                   | Расширенные настройки                             |                       |        |                    |         |    |         |       |
|                     |                                                   |                       |        |                    |         |    |         |       |
|                     |                                                   |                       |        |                    |         |    |         |       |

После этого web интерфейс будет доступен по локальной сети (по тому рабочему IP что вписали), при входе будет требовать логин (z5rweb) и пароль «AUTH-KEY»(записан на корпусе контроллера)

## Настройка подключения

Заходим в настройки контроллера, переходим в раздел «Режим работы». В этом разделе установите следующие настройки:

- Режим работы: «WEB-JSON»
- Server Address: «http://ip:port/api/v1/z5r/event»(IP сервера на котором будет запущен экземпляр ProGate и PORT указанный в настройках ProGate(по умолчанию: 11070))
- Interval: 1 (Рекомендуется указать именно 1, для того чтобы контроллер быстро

соединялся с ProGate, далее интервал общения будет изменен в настройках ProGate)

После установки вышеперечисленных параметров нажмите кнопку «Сохранить».

| ProGate                         | ×                    | (W) Z5R-WEB 51  | 378                | ×                   | +              |          |         |                    |                   |     | ~ | —          |         | ×   |
|---------------------------------|----------------------|-----------------|--------------------|---------------------|----------------|----------|---------|--------------------|-------------------|-----|---|------------|---------|-----|
| $\leftrightarrow \rightarrow G$ | <b>А</b> Не защищено | 192.168.1.182   |                    |                     |                | s.       | ≩ ☆     | / V                | $\langle \rangle$ | • ± |   | <b>@</b> ( | Обновит | ь : |
|                                 |                      | iron            | _ogic <sup>®</sup> | Z5-F<br>SN:         | R WEB<br>51878 |          |         | English<br>Русский |                   |     |   |            |         | Î   |
|                                 | •                    |                 |                    | С                   | татус          |          |         |                    |                   |     |   |            |         |     |
|                                 | •                    |                 | Ha                 | стройки             | подключен      | ия       |         |                    |                   |     |   |            |         |     |
|                                 | Общие настройки      | 1               |                    | Режи                | м работы       |          |         |                    |                   |     |   |            |         |     |
|                                 |                      | KJ              | іюч аутентифі      | икации:             |                |          |         | ]                  |                   |     |   |            |         |     |
|                                 |                      |                 | Режим              | работы:             | WEB JSON       | •        |         |                    |                   |     |   |            |         |     |
|                                 | Использов            | ать NTP для син | хронизации вр      | ремени:             |                |          |         |                    |                   |     |   |            |         |     |
|                                 |                      |                 | Часово             | ервера.<br>ой пояс: | UTC+3 V        | ·        |         |                    |                   |     |   |            |         |     |
|                                 | WEB-JSON             |                 |                    |                     |                |          |         |                    |                   |     |   |            |         |     |
|                                 |                      |                 | Server             | Address             | http://192     | .168.1.1 | 81:1119 | ]                  |                   |     |   |            |         |     |
|                                 |                      |                 |                    | Interval            | 1              |          |         | ]                  |                   |     |   |            |         |     |
|                                 |                      |                 |                    | Login               |                |          |         | ]                  |                   |     |   |            |         |     |
|                                 |                      |                 | P                  | assword             |                |          |         | ]                  |                   |     |   |            |         |     |
|                                 | Сохранить            |                 |                    |                     |                |          |         |                    | +                 |     |   |            |         |     |

Далее, перейдите в раздел «Настройки контроллера» В этом разделе установите следующие настройки:

- Тип замка: «Электрозащелка»
- Протокол считывателей: «Wiegand»
- Включить HTTPS API: установите галку

Опционально:

- Внутренний звук
- Время открытия
- Время контроля открытия
- Время контроля закрытия

| ProGate                             | × 🛞 Z5R-WEB 51878 ×                         | + · · · ×                     |  |  |  |  |  |  |
|-------------------------------------|---------------------------------------------|-------------------------------|--|--|--|--|--|--|
| $\leftrightarrow \ \Rightarrow \ G$ | <b>А</b> Не защищено   <b>192.168.1.182</b> | 🗟 🔄 🖈 🥖 🔻 🔶 🖬 🍪 Обновить 🔅    |  |  |  |  |  |  |
|                                     | iron Logic <sup>®</sup> Z5-F                | RWEB English<br>51878 Русский |  |  |  |  |  |  |
|                                     | • c                                         | татус                         |  |  |  |  |  |  |
|                                     | Настройки подключения                       |                               |  |  |  |  |  |  |
|                                     | Режим работы                                |                               |  |  |  |  |  |  |
|                                     | Настройки                                   | і контроллера                 |  |  |  |  |  |  |
|                                     | Файл конфигурации:                          | Выберите файл «<br>Загрузить  |  |  |  |  |  |  |
|                                     | Тип замка:                                  | Электрозащёлка 🗸 🗸            |  |  |  |  |  |  |
|                                     | Протокол считывателей:                      | O iButton 🖲 Wiegand           |  |  |  |  |  |  |
|                                     | Включить НТТР АРІ                           |                               |  |  |  |  |  |  |
|                                     | Пароль НТТР АРІ                             |                               |  |  |  |  |  |  |
|                                     | Вход пожарной тревоги:                      |                               |  |  |  |  |  |  |
|                                     | Внутренний звук:                            |                               |  |  |  |  |  |  |
|                                     | Время открытия:                             | 10 × 0.1c.                    |  |  |  |  |  |  |
|                                     | Время контроля открытия:                    | 30 × 0.1c.                    |  |  |  |  |  |  |
|                                     | Время контроля закрытия:                    | 0 × 0.1c.                     |  |  |  |  |  |  |
|                                     | Открыть дверь:                              | Вход Выход                    |  |  |  |  |  |  |
|                                     | Сохранить                                   |                               |  |  |  |  |  |  |
|                                     | Расширенные настройки                       |                               |  |  |  |  |  |  |

После установки вышеперечисленных параметров нажмите кнопку «Сохранить».

## From: https://wiki.carbis.ru/ - База знаний ГК Карбис

Permanent link: https://wiki.carbis.ru/external/progate/01\_install\_and\_configure/00\_z5r\_web\_configure

Last update: 2023/09/07 14:10